# Fargo HDP5000 will not laminate cards by default after printing

Last Modified on 10/06/2022 4:16 am EDT

#### Symptom

After a card is printed by a Fargo HDP5000 printer, the card may not be laminated.

### Resolution

To enable lamination for a Fargo HDP5000 printer, follow the steps below.

1) On the computer where the HDP5000 printer is connected, open the **Printing Properties** for the printer.

2) Select the Advanced tab, then click [Printing Defaults].

3) Select the **Lamination** tab, then choose the desired lamination setting. By default, this is set to **No Lamination**.

Once these changes are saved, upon printing a card, an HDP5000 printer with an installed laminator will then properly laminate the card.

# Applies To

OnGuard (All versions) Fargo HDP5000 printer

# Additional Information

None